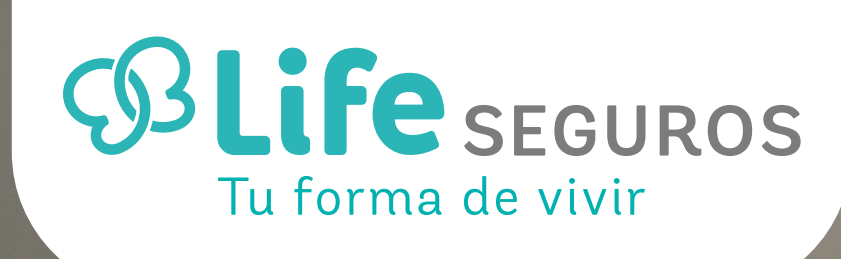

## INSTRUCTIVO

¿Cómo deducir de ganancias la prima de seguro para el caso de muerte/riesgo de muerte?

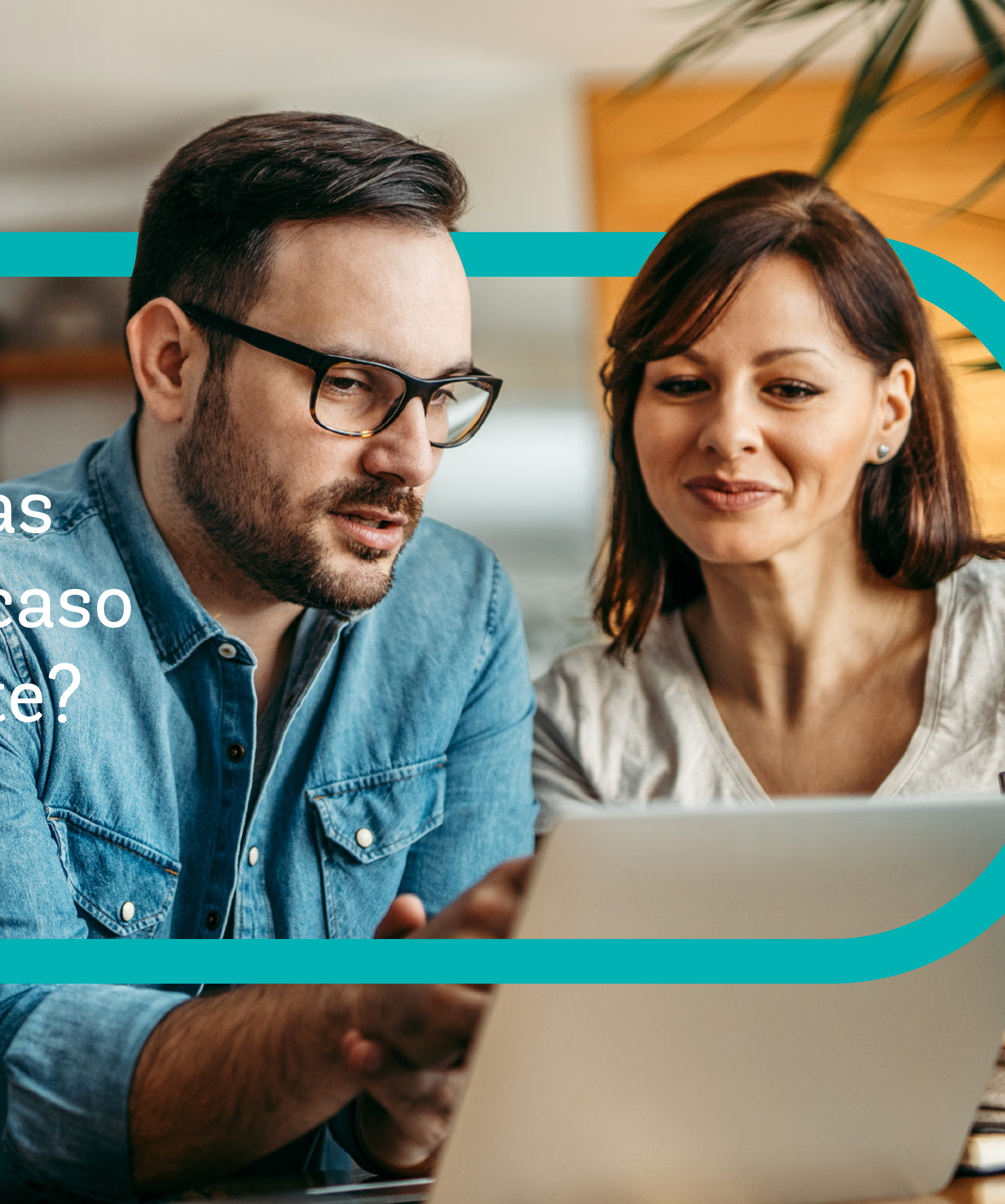

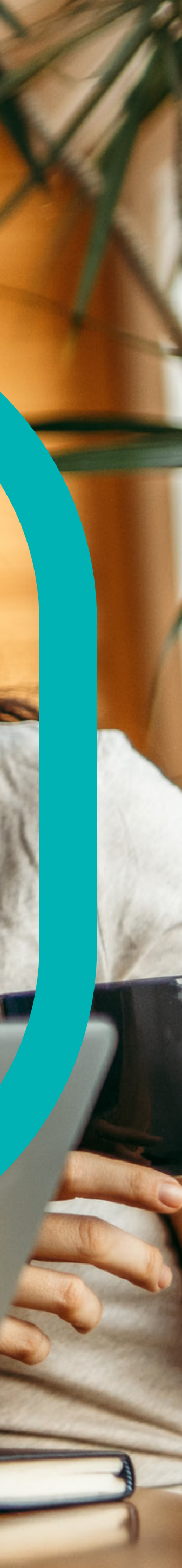

| 1 | Ingresa a la página de AFIP.<br>www.afip.gob.ar |
|---|-------------------------------------------------|
|   | Ingresa con Clave Fiscal.                       |
|   | CUIT/CUIL                                       |
|   | Siguiente                                       |
|   | ¿Olvidaste tu clave?                            |
|   | Obtené tu Clave Fiscal                          |
|   | ¿Qué es la Clave Fiscal?                        |
|   | Ayuda                                           |

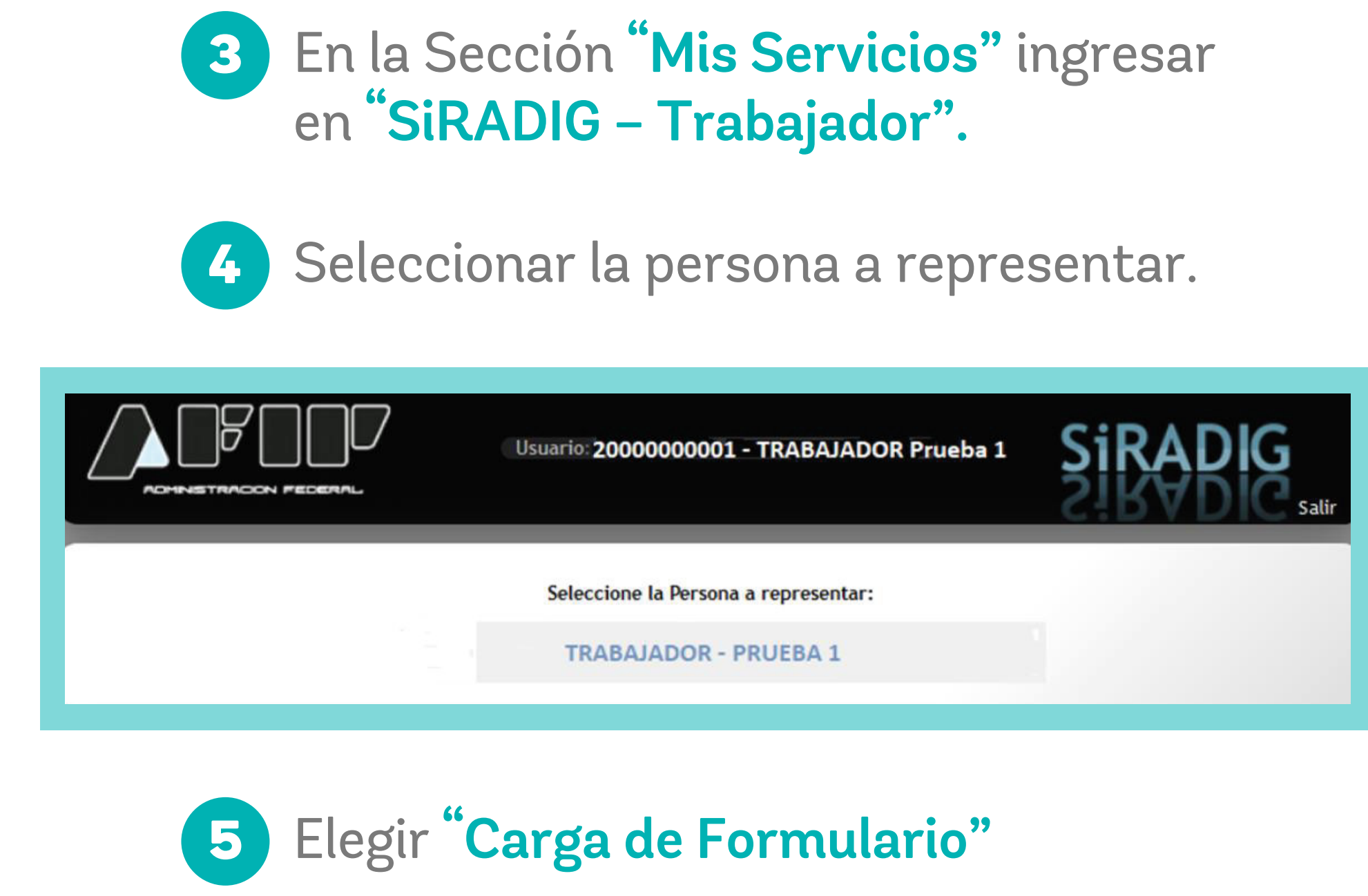

| Y | <b>Q</b> Datos Personales           | • |     |
|---|-------------------------------------|---|-----|
| ¥ | Empleadores                         | • |     |
| - | 🕒 Carga de Formulario               | ٠ | lhu |
|   | O Consulta de Formularios Enviados  |   | ح   |
|   | O Consulta de Liquidaciones - F1357 |   |     |

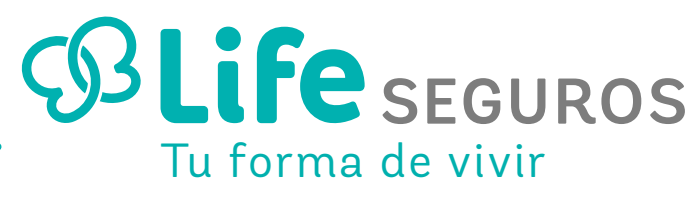

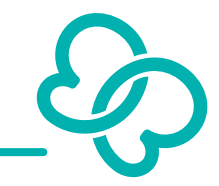

|   |          | 66 | 6           |                    |
|---|----------|----|-------------|--------------------|
| 6 | Ingresar | en | Deducciones | y desgravaciones". |

| TO STATUTE ACT                                                                                                    |                                                                        |                                                                                                    |                                                                                                    |
|----------------------------------------------------------------------------------------------------|------------------------------------------------------------------------|----------------------------------------------------------------------------------------------------|----------------------------------------------------------------------------------------------------|
| 1 - Detalles de las cargas                                                                                                    | s de familia                                                           |                                                                                                    |                                                                                                    |
| > 2 - Importe de las ganan                                                                                                    | cias liquidadas en el transcurso                                       | del período fiscal por otros o                                                                                                    | empleadores o entidades                                                                               |
| ▼ 3 - Deducciones y desgr                                                                                                    | avaciones                                                              |                                                                                                    |                                                                                                    |
| Deducción del Perso                                                                                                    | nal Doméstico +                                                        |                                                                                                    |                                                                                                    |
| CUIT / CUIL                                                                                                    | Nombre y Apellido                                                      | Período M                                                                                                    | onto Total                                                                                            |
| CUIL                                                                                                    |                                                                        | Enero - Noviembre                                                                                                    | 2 ×                                                                                                   |
| Mixtos<br>• Aportes correspo<br>Retiro Privados<br>• Donaciones<br>• Intereses préstan<br>• Gastos de sepeli<br>• Gastos médicos y | ndientes a Planes de Seguro de<br>no hipotecario<br>o<br>/ paramédicos | <ul> <li>Deduccion del perso</li> <li>Aporte a sociedades</li> <li>Vehículos de corredo</li> <li>Intereses de corredo</li> <li>Otras deducciones</li> </ul> | nal domestico<br>de garantía recíproca<br>ores y viajantes de comercio<br>res y viajantes de comercio |
| 4 - Otras Retenciones, P                                                                                                    | ercepciones y Pagos a Cuenta                                           |                                                                                                    |                                                                                                    |
| 5 - Beneficios                                                                                                    |                                                                        |                                                                                                    |                                                                                                    |
| 1 M A Constanting and the                                                                                                    |                                                                        |                                                                                                    |                                                                                                    |

7 Agregar "Deducciones y desgravaciones" y elegir la opción "Prima de Seguro para el caso de muerte/riesgo de muerte".

|                                             | guro.                               |                                             |                                              |                                    |         |
|---------------------------------------------|-------------------------------------|---------------------------------------------|----------------------------------------------|------------------------------------|---------|
| Datos Personales                            | ili Empleadores 🛛 🖸 Carga de        | Formulario 🛛 🖾 Cori                         | sulta de Formularios Envia                   | ados 🖂 Consulta F1357              |         |
| Únicamente deberán<br>por seguro de vida ol | ser declaradas las sumas que        | e pagan los asegura<br>dos por recibo ya es | dos por seguros para cas<br>stán computados. | nuerte<br>sos de muerte. Los descu | entos 🗵 |
| Co. 1910                                    | CUIT                                |                                             |                                              |                                    |         |
|                                             | Razón Social o<br>Apellido y Nombre | aman                                        |                                              |                                    |         |
|                                             | Período<br>Mes Desde<br>Mes Hasta   |                                             |                                              |                                    |         |
|                                             | Monto<br>Monto Total                | 0.000                                       |                                              |                                    |         |
| Detalle Mensual                             |                                     |                                             |                                              |                                    |         |
| Mes                                         | Monto Mensual                       | Monto Comp<br>Ingresa                       | robantes Con<br>dos                          | probantes                          |         |
| 🗗 Agregar Mes Individ                       | ual 📴 Agregar Rango de Mese         | 5                                           |                                              |                                    |         |

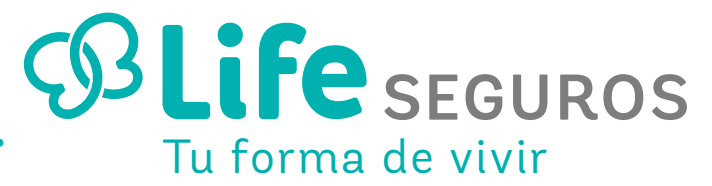

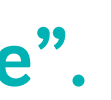

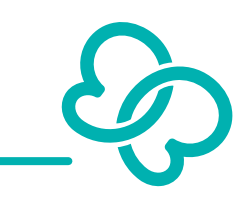

Deberá completar en la sección "Detalle Mensual", el mes y el monto.

| in $ angle$ F572 Web $ angle$ P | rimas de Seguro                             | para el caso de                               | muerte/riesgo     | de muerte    |
|---------------------------------|---------------------------------------------|-----------------------------------------------|-------------------|--------------|
|                                 | CUIT<br>Razón Social o<br>Apellido y Nombre | 30500051546<br>LIFE SEGUROS DE PE             | RSONAS Y PATRIMOI | NIALES S.)   |
|                                 | Período<br>Mes Desde<br>Mes Hasta           |                                               |                   |              |
|                                 | Monto Monto                                 | de Detalle Mes Individu<br>Mes Enero<br>Monto |                   |              |
| Detalle Mensual<br>Mes          | Monto                                       | Agregar                                       | Cancelar          | Comprobantes |
| 🗗 Agregar Mes Individual        | 📮 Agregar Rango de A                        | Aeses                                         |                   |              |
| Comprobantes                    |                                             |                                               |                   |              |
| Asociado a                      | Fecha                                       | Тіро                                          | Número            | Monto        |

11 Luego, en la sección "Agregar Comprobante" deberá incorporar los comprobantes que respalden este tipo de deducción, es muy probable que deba ingresar el número de Póliza, por lo tanto, podrá seleccionar, en el campo **"Tipo**" de comprobante, la opción, según se indica en la pantalla.

| Únicamente deberán s<br>por seguro de vida ob | ser declaradas las suma<br>ligatorio y colectivo desc | s que pagan<br>ontados por r    | los asegurados p<br>recibo ya están co | or seguros para ca<br>omputados. | sos de muerte. Los de | scuentos |
|-----------------------------------------------|-------------------------------------------------------|---------------------------------|----------------------------------------|----------------------------------|-----------------------|----------|
|                                               | CUIT<br>Razón Social o<br>Apellido y Nombre           |                                 |                                        |                                  |                       |          |
|                                               | Período<br>Mes Desde<br>Mes Hasta                     | Enero<br>Enero                  |                                        |                                  |                       |          |
|                                               | Alta de Comp                                          | robante<br>Asociado a<br>Fecha  | Enero                                  | ×                                |                       |          |
| Detalle Mensual                               | c                                                     | Tipo<br>Número de<br>omprobante | Otros comp. doc.                       | exceptuados 🔻                    |                       |          |
| Mes<br>01 - Enero                             |                                                       | Monto                           |                                        |                                  | Comprobante X         | <u>A</u> |
| 🗗 Agregar Mes Individu                        | at (D                                                 |                                 | Agrega                                 | Cancelar                         |                       |          |
| Comprobantes                                  |                                                       |                                 |                                        |                                  |                       |          |
| Asociado a                                    | Fecha                                                 | Tiş                             | ю                                      | Número                           | Monto                 |          |

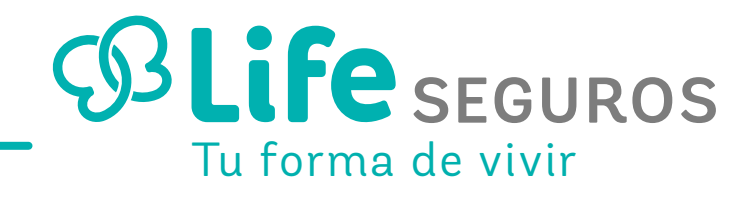

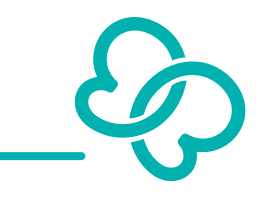

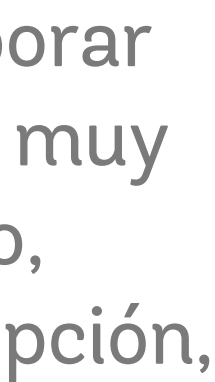

¿Cómo deducir de ganancias la prima de seguro para el caso de muerte/riesgo de muerte?

## **GENERACIÓN Y ENVIÓ DE FORMULARIO 572**

| denominado <b>"Vista Previ</b> a                   | a" Sillsted hace un clic sobi                                      |
|----------------------------------------------------|--------------------------------------------------------------------|
| mismo, aparecerá el borra<br>hasta dicho momento.  | ador con todos los datos car                                       |
|                                                    |                                                                    |
| 🚨 Datos Personales 👘 Empleadores 📑 Carga de F      | Formulario 🛛 🖂 Consulta de Formularios Enviados 🛛 🖾 Consulta F1357 |
| K) F572 Web   Periodo 2019                         | Búsqueda rápida                                                    |
| Datos Personales -                                 |                                                                    |
| Información para la persona o entidad designada    | a para actuar como agente de retención                             |
| Agente de retención: CUIT 33693450                 | 239 - ADMINISTRACION FEDERAL DE INGRESOS PUBLICOS                  |
| ▶ 1 - Detalles de las cargas de familia            |                                                                    |
| 2 - Importe de las ganancias liquidadas en el tran | scurso del período fiscal por otros empleadores o entidades        |
| 3 - Deducciones y desgravaciones                   |                                                                    |
| + 4 - Otras Retenciones, Percepciones y Pagos a C  | uenta                                                              |
| ► 5 - Beneficios                                   |                                                                    |
| ► Ajustes                                          |                                                                    |
|                                                    |                                                                    |

A continuación, se exhibe el borrador que aparecerá luego de haber pulsado el botón **"Vista Previa".** 

|                                                                         | 1                                                                                                    |                                                                                                    |                                                                                                    |                                                                                                    |                           |                               |                 |
|-------------------------------------------------------------------------|----------------------------------------------------------------------------------------------------|----------------------------------------------------------------------------------------------------|----------------------------------------------------------------------------------------------------|----------------------------------------------------------------------------------------------------|---------------------------|-------------------------------|-----------------|
| AFIP                                                                    | RÉGIMEN DE RETENCIONE<br>4ta. CATEGORÍA                                                                                                    | <sup>is</sup> F.5                                                                                                 | 72 Web                                                                                                    | CUIL 27235138315                                                                                                    | Caráct                    | er de la pres<br>RECTIFICATIV | entación:<br>/A |
| IMPUESTO A<br>LAS                                                       |                                                                                                    | Ap                                                                                                    | ellido y Nombre:                                                                                                    |                                                                                                    |                           |                               |                 |
| GANANCIAS                                                               |                                                                                                    | Ca                                                                                                    | alle                                                                                                    |                                                                                                    | Nro.                      | Piso                          | Dpto.           |
| ECLARACIÓN                                                              |                                                                                                    | Defensa                                                                                                    | New New                                                                                                    |                                                                                                    | 113                       | 06                            |                 |
| JURADA                                                                  |                                                                                                    | Loca                                                                                                    | alidad                                                                                                    |                                                                                                    | Prov                      | incia                         | СР              |
| centavos                                                                |                                                                                                    | Ciudad de l                                                                                                    | Buenos Aires                                                                                                    |                                                                                                    | Ciudad d<br>Air           | e Buenos<br>es                | 1065            |
| a declaración ju<br>nancias (SiRADIG                                    | rada deberá ser confeccionac<br>i) por aquellos sujetos incluido                                                                                              | la mediante la ut<br>s en el artículo 1º                                                                          | ilización del Sistema<br>° de la RG 3418/12 (/                                                                           | de Registro y Actualizacio<br>AFIP).                                                                                                    | ón de Deducc              | tiones del Imp                | ouesto a la     |
| ta declaración ju<br>nancias (SiRADIG<br>Inform                         | rada deberá ser confeccionac<br>) por aquellos sujetos incluido<br>nación para la person                                                                      | ia mediante la ut<br>s en el artículo 1º<br>a <b>o entidad</b>                                                    | ilización del Sistema<br>° de la RG 3418/12 (/<br><b>designada par</b>                                                   | de Registro y Actualizacio<br>AFIP).<br>a actuar como age                                                                                    | in de Deducc              | ciones del Imp                | ouesto a la     |
| ta declaración ju<br>mancias (SiRADIG<br>Inform                         | rada deberá ser confeccionad<br>) por aquellos sujetos incluido<br>nación para la person<br>Agente de                                                         | da mediante la ut<br>is en el artículo 1º<br><b>a o entidad</b><br>retención: CUIT                                | ilización del Sistema<br>° de la RG 3418/12 (/<br><b>designada par</b><br>30000000007 - CL                               | de Registro y Actualizacio<br>AFIP).<br><b>a actuar como age</b><br>JIT Juridica de Prueba                                                   | in de Deducc              | tiones del Imp                | ouesto a la     |
| a declaración ju<br>nancias (SiRADIG<br>Inform<br>Detalles de l         | rada deberá ser confeccionad<br>) por aquellos sujetos incluido<br>nación para la person<br>Agente de<br>as cargas de familia                                 | da mediante la ut<br>is en el artículo 1º<br><b>a o entidad</b><br>retención: CUIT                                | ilización del Sistema<br>° de la RG 3418/12 ( <i>)</i><br><b>designada par</b><br>` 30000000007 - Cl                     | de Registro y Actualizacio<br>AFIP).<br><b>a actuar como age</b><br>JIT Juridica de Prueba                                                   | in de Deducc              | ciones del Imp                | ouesto a la     |
| a declaración ju<br>nancias (SiRADIG<br>Inform<br>Detalles de l<br>Apel | rada deberá ser confeccionad<br>) por aquellos sujetos incluido<br>a <b>ción para la person</b><br>Agente de<br>as cargas de familia<br>llido y Nombre        | da mediante la ut<br>is en el artículo 1'<br><b>a o entidad</b><br>retención: CUIT<br>Fecha<br>Nac.               | tilización del Sistema<br>° de la RG 3418/12 (/<br><b>designada par</b><br>° 30000000007 - CL<br>Período                 | de Registro y Actualizació<br>AFIP).<br><b>a actuar como age</b><br>JIT Juridica de Prueba<br>Tipo y Nro. de<br>Documento                    | in de Deduco              | etención<br>Parentesco        | ouesto a la     |
| ta declaración ju<br>nancias (SiRADIG<br>Inform<br>Detalles de l<br>Ape | rada deberá ser confeccionad<br>) por aquellos sujetos incluido<br>ación para la person<br>Agente de<br>as cargas de familia<br>llido y Nombre<br>Perez, Raul | da mediante la ut<br>is en el artículo 1º<br><b>a o entidad</b><br>retención: CUIT<br>Fecha<br>Nac.<br>03/05/1991 | tilización del Sistema<br>° de la RG 3418/12 (/<br><b>designada par</b><br>` 30000000007 - Cl<br>Período<br>Enero - Mayo | de Registro y Actualizació<br>AFIP).<br><b>a actuar como age</b><br>JIT Juridica de Prueba<br>Tipo y Nro. de<br>Documento<br>CUIT 2700000006 | in de Deduco<br>nte de re | etención<br>Parentesco        | ouesto a la     |

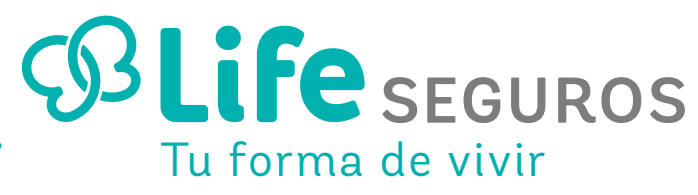

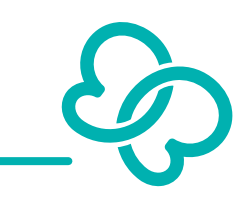

En la parte inferior del presente formulario, se visualizarán los siguientes botones

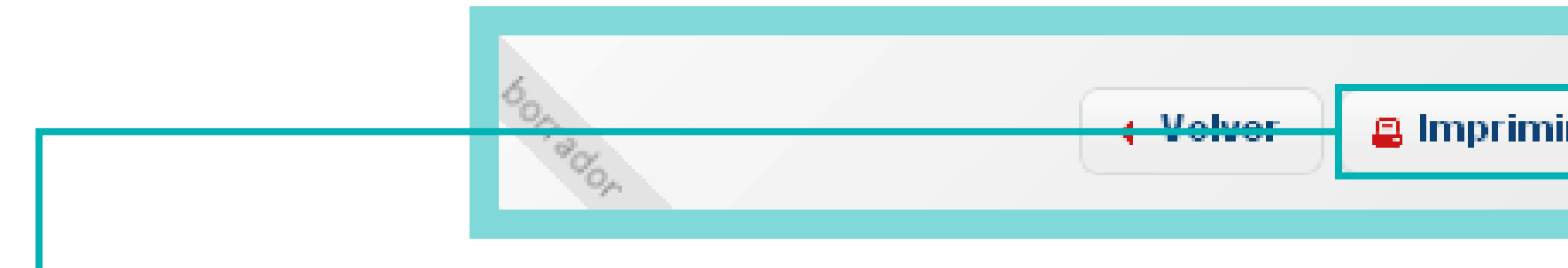

**IMPRIMIR BORRADOR:** Al presionar sobre esta opción, podrá imprimir el borrador con los datos cargados hasta dicho momento.

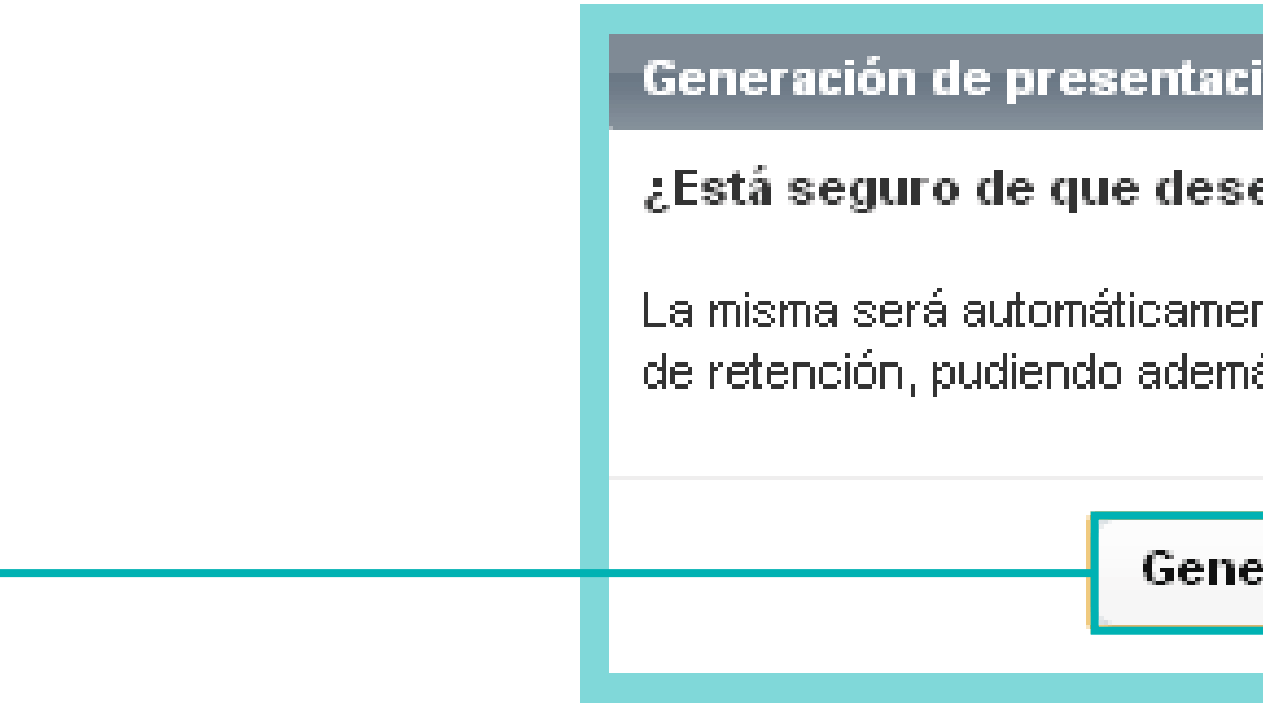

GENERAR PRESENTACIÓN: Al pulsar dicho botón, estará generando la presentación para que sea brindada a su empleador vía Web. Una vez enviada la información, aparecerá el siguiente mensaje:

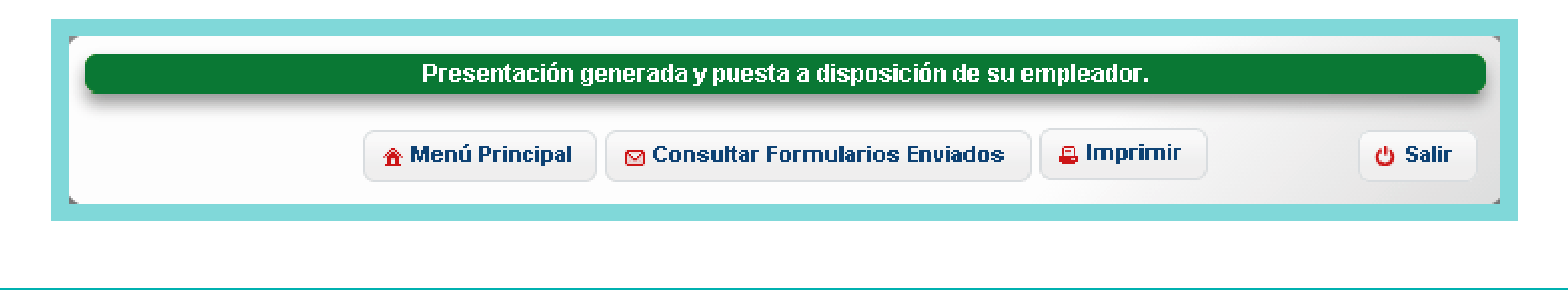

| nir Borrador 🛛 🖂 Enviar al Empleador                           |                                          |                  |
|----------------------------------------------------------------|------------------------------------------|------------------|
| <b>ENVIAR AL EMPL</b><br>aparecerá el siguio                   | <b>EADOR:</b> Al presic<br>ente mensaje: | onar esta tecla, |
| tación 🗙                                                       |                                          |                  |
| lesea generar una presentación?                                |                                          |                  |
| amente puesta a disposición de su agente<br>demás ser impresa. |                                          |                  |
| enerar Presentación Cancelar                                   |                                          |                  |

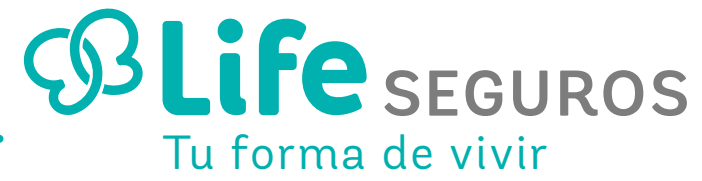

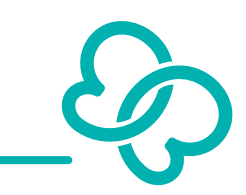

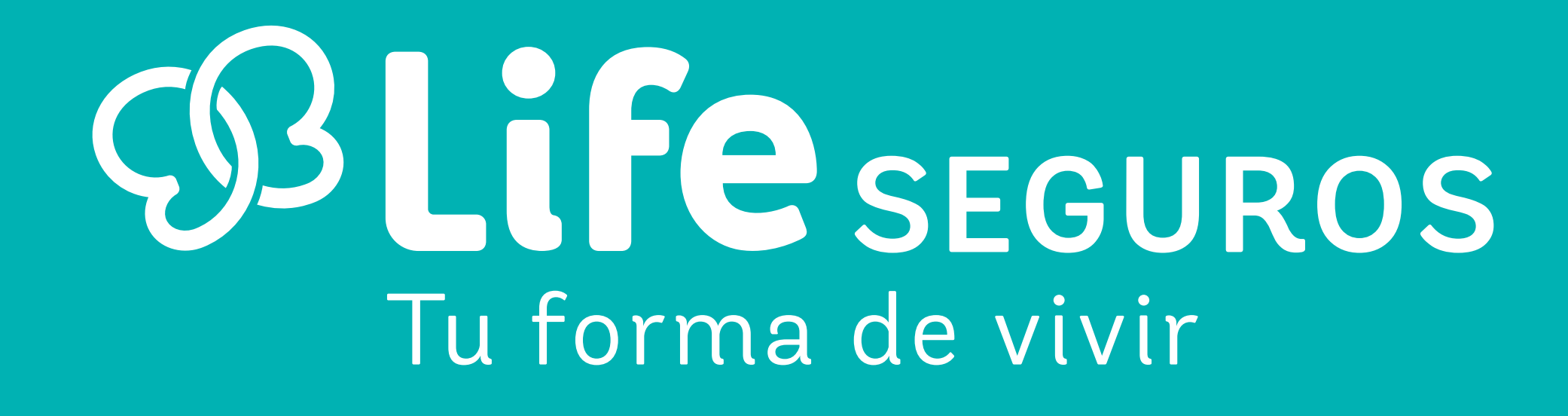